erta I

**Government of Alberta** 

Welcome!

To the Transfer of Pore Space Lease Lessee

**Online Training Course** 

In this module you will learn how to:

- Create a Transfer application
- Concur ETS request
- Retrieve and view agreement documents.

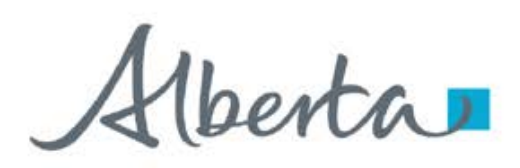

**Government of Alberta** 

## **Revisions Table**

| Date             | Revisions Type   | Page Number |
|------------------|------------------|-------------|
| February 3, 2025 | Initial Creation | All         |
|                  |                  |             |

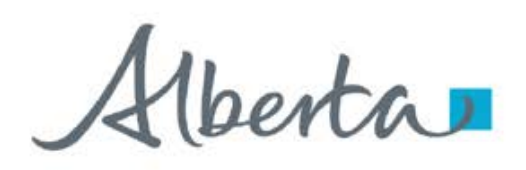

**Government of Alberta** 

## INTRODUCTION

The Transfer form allows current lessee to transfer to a new lessee on Pore Space Lease (061 agreement type).

Note:

For Carbon Sequestration Evaluation Agreement (058) and Carbon Sequestration Agreement (059), refer to **Assignment Agreement online training module**.

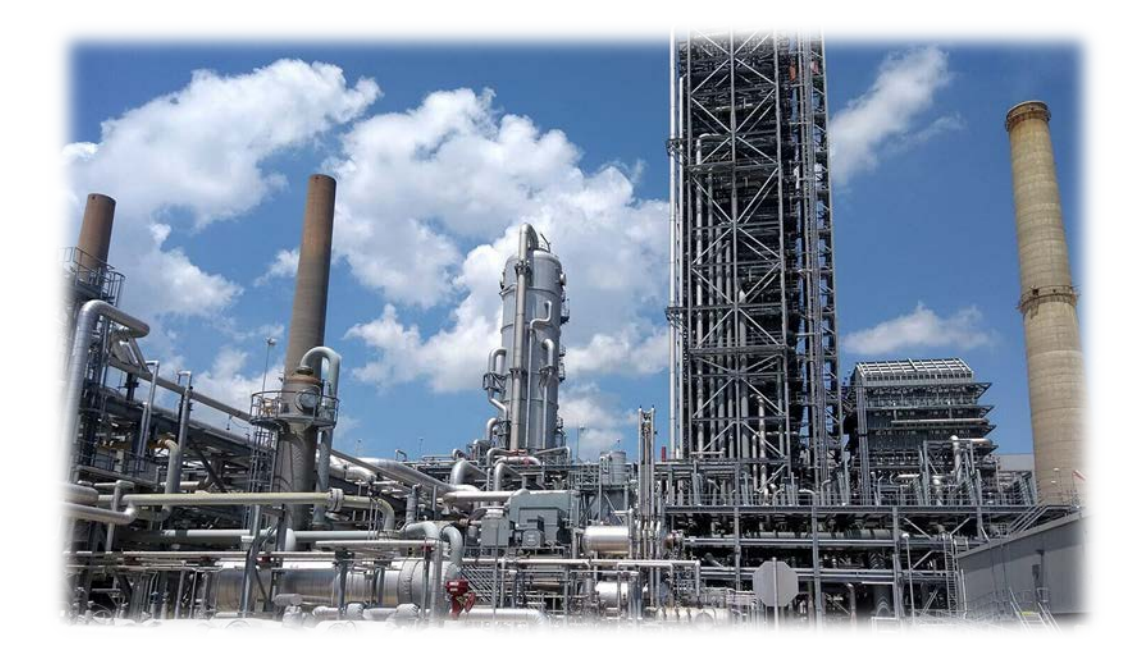

Aberta

#### **Government of Alberta**

## LOGIN TO ETS

- 1. Go to ETS (https://ets.energy.gov.ab.ca/logon.aspx)
- 2. Enter your login credentials: User Name (EN account) and Password.

| Electronic Transfer Sys                                                                                                    | stem                                                                   |
|----------------------------------------------------------------------------------------------------|------------------------------------------------------------------------|
| ase remember to clear your browser's ca<br>This is required to ensure the <b>privacy</b> an<br>You have been successfully I | ache, click HERE for instructions.<br>Id security of the information). |
| User Name:                                                                                                    | ogges sator 215.                                                       |
| Password:                                                                                                    | ۲                                                                      |
|                                                                                                    | 1                                                                      |

Once logged in, the screen below is displayed.

| Alberta                     |                                                         | EA1255 Logo |
|-----------------------------|---------------------------------------------------------|-------------|
|                             | Electronic Transfer System                              |             |
| About FTS                   |                                                         |             |
| Contacts                    |                                                         |             |
| Request Status              | Logged in User                                          |             |
| - Land Searches             | Lögged in ösen                                          |             |
| Crown Mineral Activity      | EA1255                                                  |             |
| Unit Agreement Exhibit A    | Your password will expire on August 22, 2025.           |             |
| Transfers                   | ···· p-····· ··· ··· ··· ··· ··· ··· ···                |             |
| Carbon Sequestration Tenure | D. H. H.                                                |             |
|                             | - Bulletin                                              |             |
| Encryption                  |                                                         |             |
| - Reports                   |                                                         |             |
| User Training               | Updated - ETS Maintenance and Downtime Netification New |             |
|                             | opulated ETS Maintenance and bownenne Notification New  |             |
|                             |                                                         |             |
| AICPA                       | URGENT NOTICE                                           |             |
| SOC                         |                                                         |             |
| State General comments and  |                                                         |             |
|                             | Scheduled ETS maintenance and system outage New         |             |

Alberta

**Government of Alberta** 

### NAVIGATION TO TRANSFER

- 1. In the treenode (left-hand side of the screen), navigate to **Transfer** node.
- 2. Expand **Transfer node** to display its subnodes.
- 3. Click Transfer of Ownership subnode.

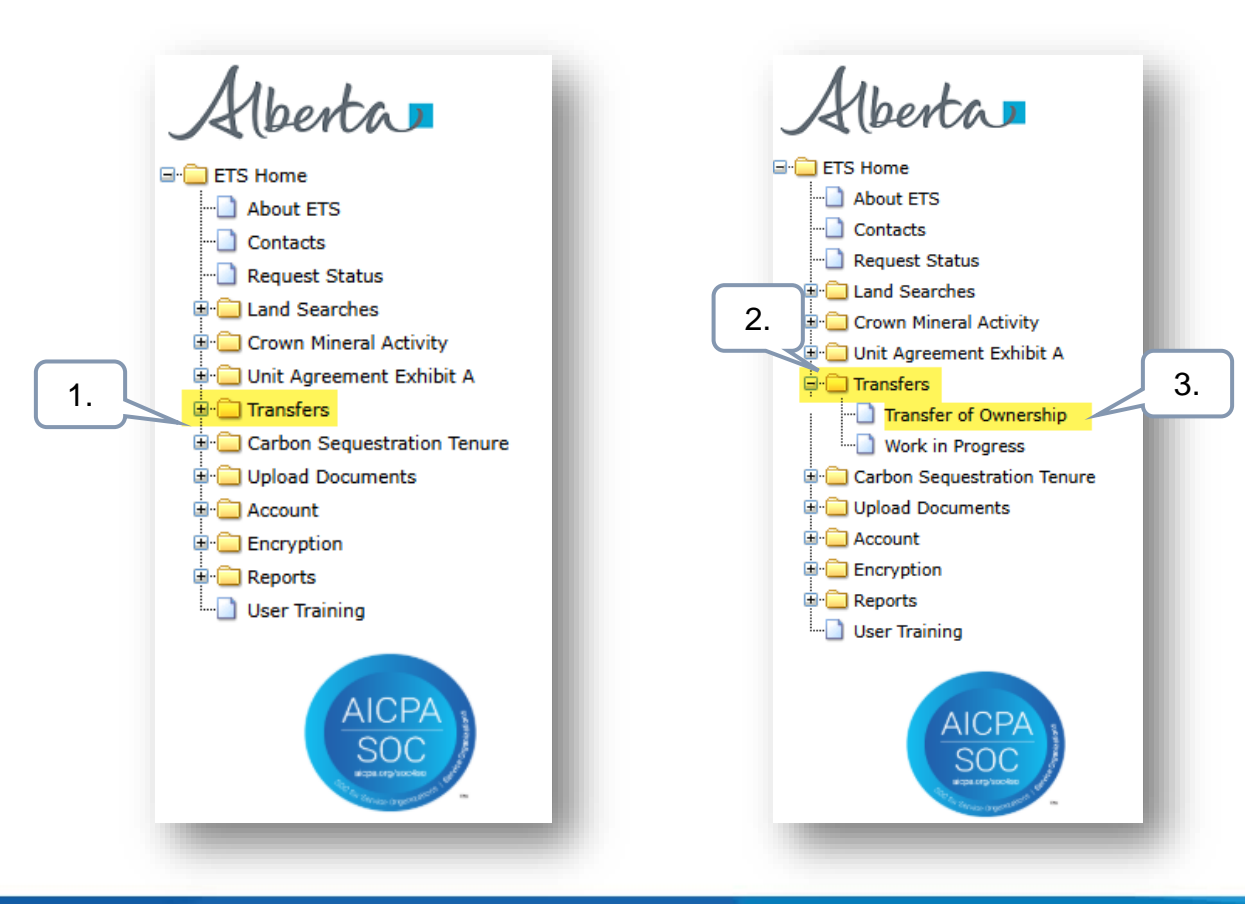

Alberta

### **Government of Alberta**

### **AGREEMENT TAB - SEARCH AGREEMENTS**

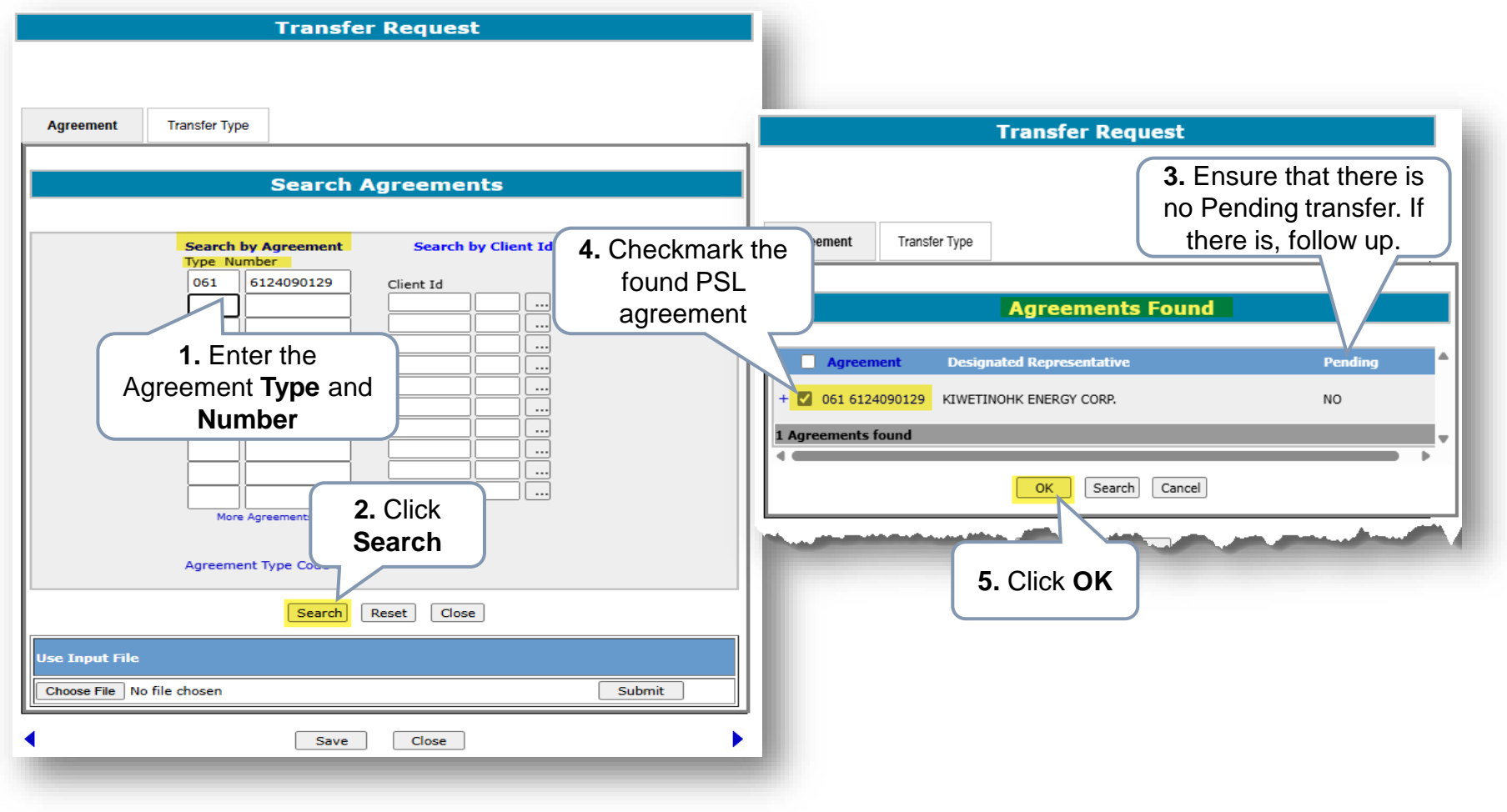

Note: Pore Space Lease type is 061.

Alberta

## TRANSFER TYPE TAB

For PSL, only choose **Designated Representative Change Only**.

| Transfer Request                                                                                                    |                                                                                                    |
|----------------------------------------------------------------------------------------------------|----------------------------------------------------------------------------------------------------|
| Agreement Transfer Type       Agreement     Design:       + 061 6124090129     ed Representative       1 Agreements Selected     Agreement | Delete     Delete     S     S     S     S     S     S     S     S     S     S     S     S     S     S     S     S     S     S     S     S     S     S     S     S     S     S     S     S     S     S     S     S     S     S     S     S         S     S     S     S     S     S     S     S     S     S     S                                                                                                    |
| 1. Click Transfer                                                                                                    |                                                                                                    |
| Type tab                                                                                                    | Transfer Request                                                                                                    |
| 2. Select Designated<br>Representative<br>Change Only                                                                                      | Agreement   Transfer Type     Prorate Transferor and Transferee Percentage - One or Multiple Agreements<br>This type calculates the Transferee(s) interest(s) as a percentage of the Transferor(s) registered<br>interest(s) for each agreement.     Set Transferor and Transferee Percentage - One or Multiple Agreements<br>This type subtracts the interest from the Transferor(s) and assigns the interest to the<br>Transferee(s). The Transferor(s) interest to be transferred and the Transferee(s) resulting interest<br>must be specified.     Variable Transferor and Transferee Percentage - One or Multiple Agreements<br>This type displays the Transferor(s) registered interest in each agreement separately. The<br>Transferee(s) resulting interest must be specified for each agreement.     Designated Representative Change Only - One or Multiple Agreements<br>Notice of Designation, Replacement or Revocation of Representative |
|                                                                                                    | 4. Click Save Close                                                                                                    |

Alberta

#### **Government of Alberta**

## **DES REP TAB - CHANGE PSL LESSEE**

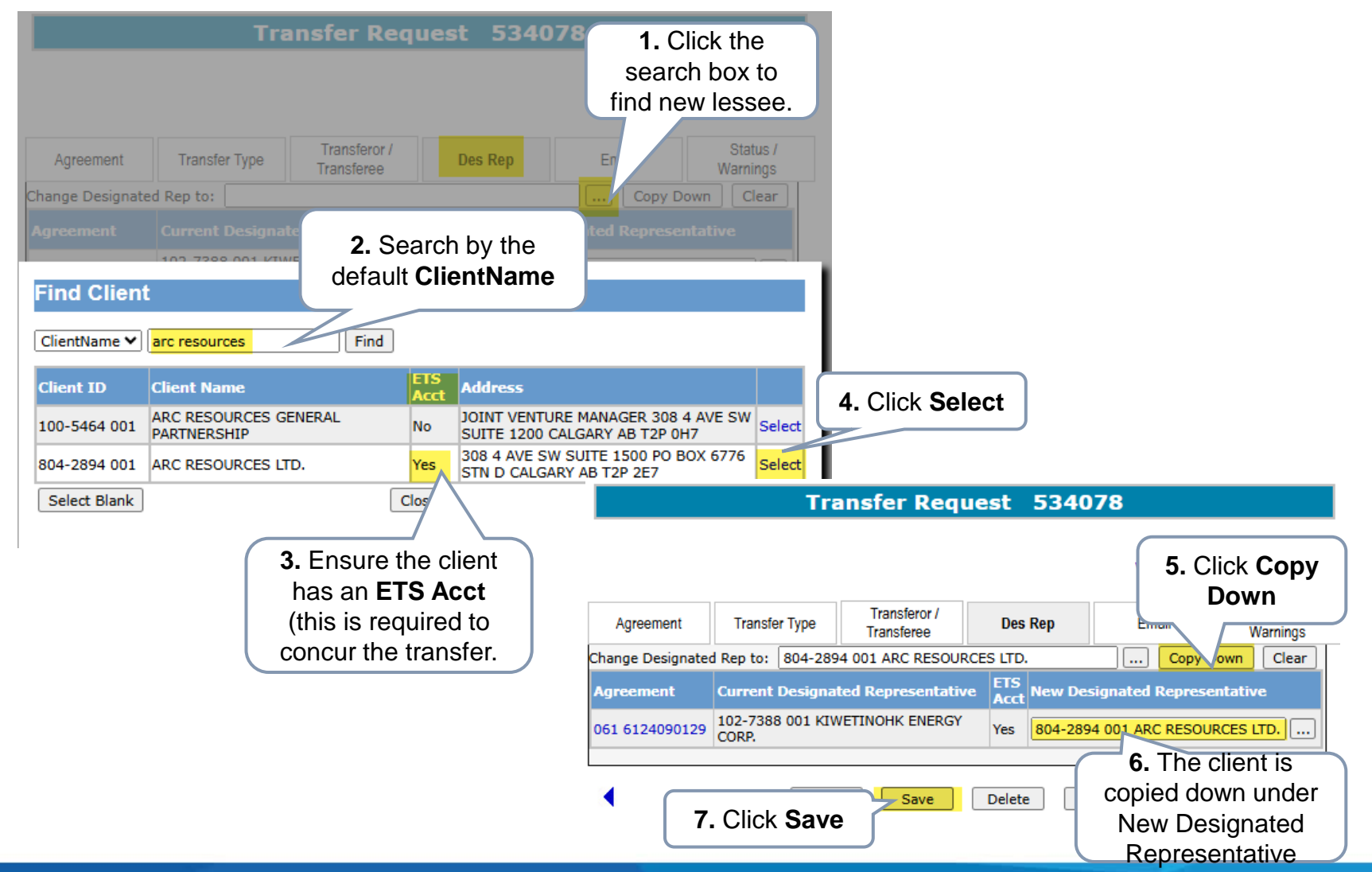

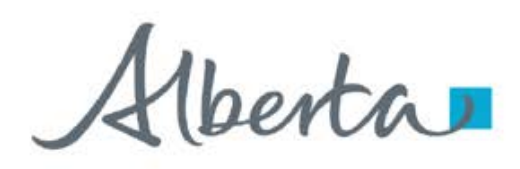

### **EMAIL TAB - OPTIONAL**

The Email tab allows you to insert a specific email address that should receive the email requesting concurrence to a transfer request.

If an email address is not specified, then an email message will be sent to clientS with the concurrence role who are part of this transfer.

The default email address is associated with the individual/client account that the Site Administrator had set up.

The email recipients can then access the transfer request using the Work In Progress (WIP) screen.

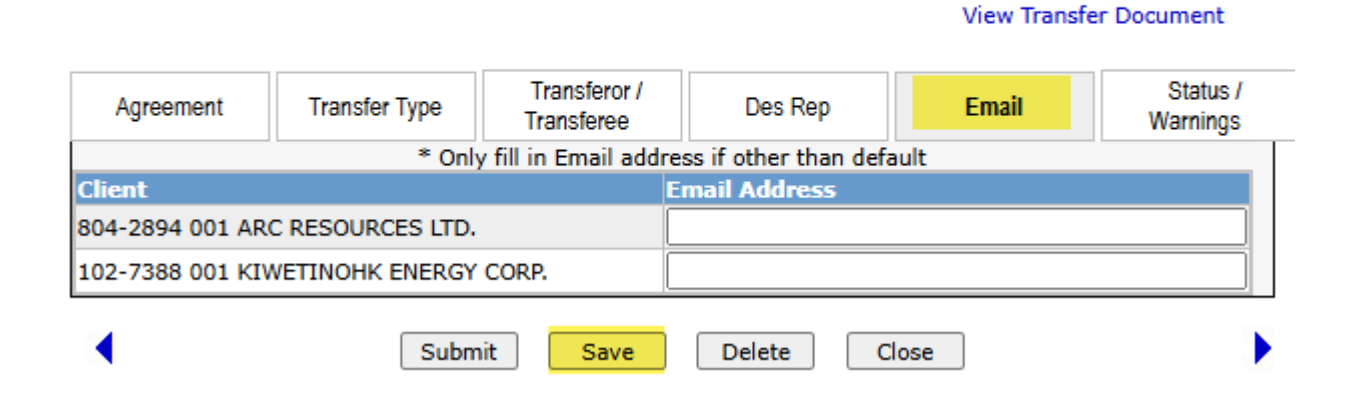

Transfer Request 534078

Alberta

## **STATUS / WARNINGS TAB – TRANSFER EFFECTIVE DATE**

#### Transfer Request 534078

#### View Transfer Document

| Agreement                                        | Transfer Type                                        | Transferor /<br>Transferee | Des Rep | Email | Status /<br>Warnings |  |  |  |
|--------------------------------------------------|------------------------------------------------------|----------------------------|---------|-------|----------------------|--|--|--|
|                                                  | Initiated By: 102-7388 001 KIWETINOHK ENERGY CORP.   |                            |         |       |                      |  |  |  |
|                                                  | Created By: EA1255                                   |                            |         |       |                      |  |  |  |
| Request Number: 534078                           |                                                      |                            |         |       |                      |  |  |  |
| Status: Work in Progress                         |                                                      |                            |         |       |                      |  |  |  |
|                                                  | Transfer Type: Designated Representative Change Only |                            |         |       |                      |  |  |  |
| Transfer Effective Date: 2025/02/01 (yyyy/mm/dd) |                                                      |                            |         |       |                      |  |  |  |
| 1. Enter                                         | Comment:                                             |                            |         |       |                      |  |  |  |
| Transfer                                         |                                                      |                            |         |       |                      |  |  |  |
| Effective Date                                   | Subm                                                 | it Save                    | Delete  | lose  | •                    |  |  |  |
|                                                  |                                                      | Save                       | e d     |       |                      |  |  |  |

Alberta

#### **Government of Alberta**

### **STATUS / WARNINGS TAB – SUBMIT APPLICATION**

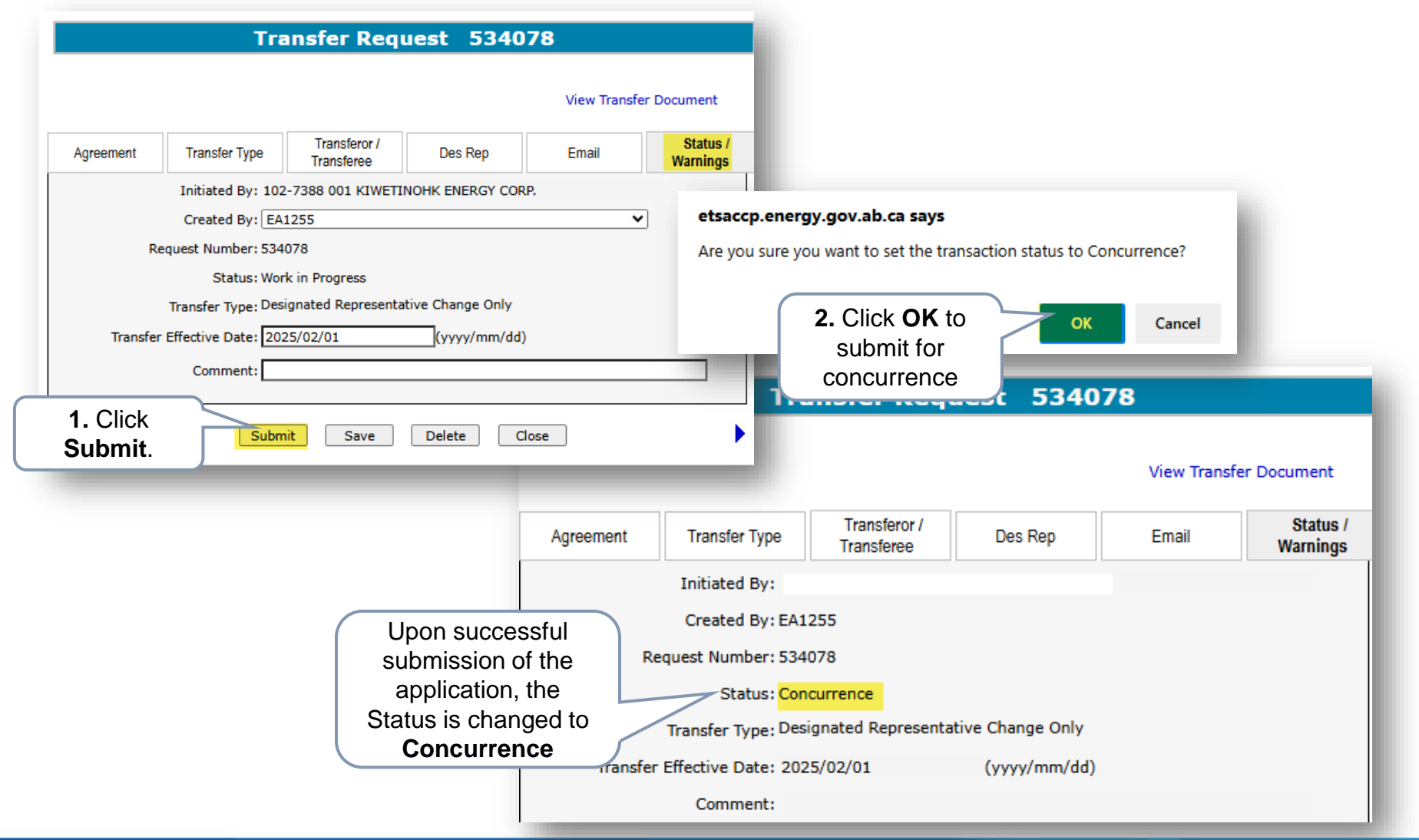

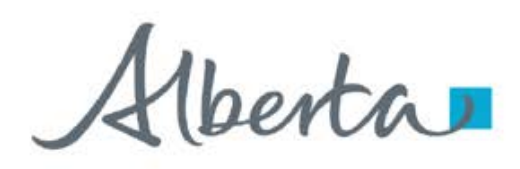

**Government of Alberta** 

## **WORK IN PROGRESS**

The Work in Progress subnode provides information on the request Status, view the transfer application form, view the Transfer pdf, which is the report of the application.

User can search by Request Number, by Last Updated or by Status.

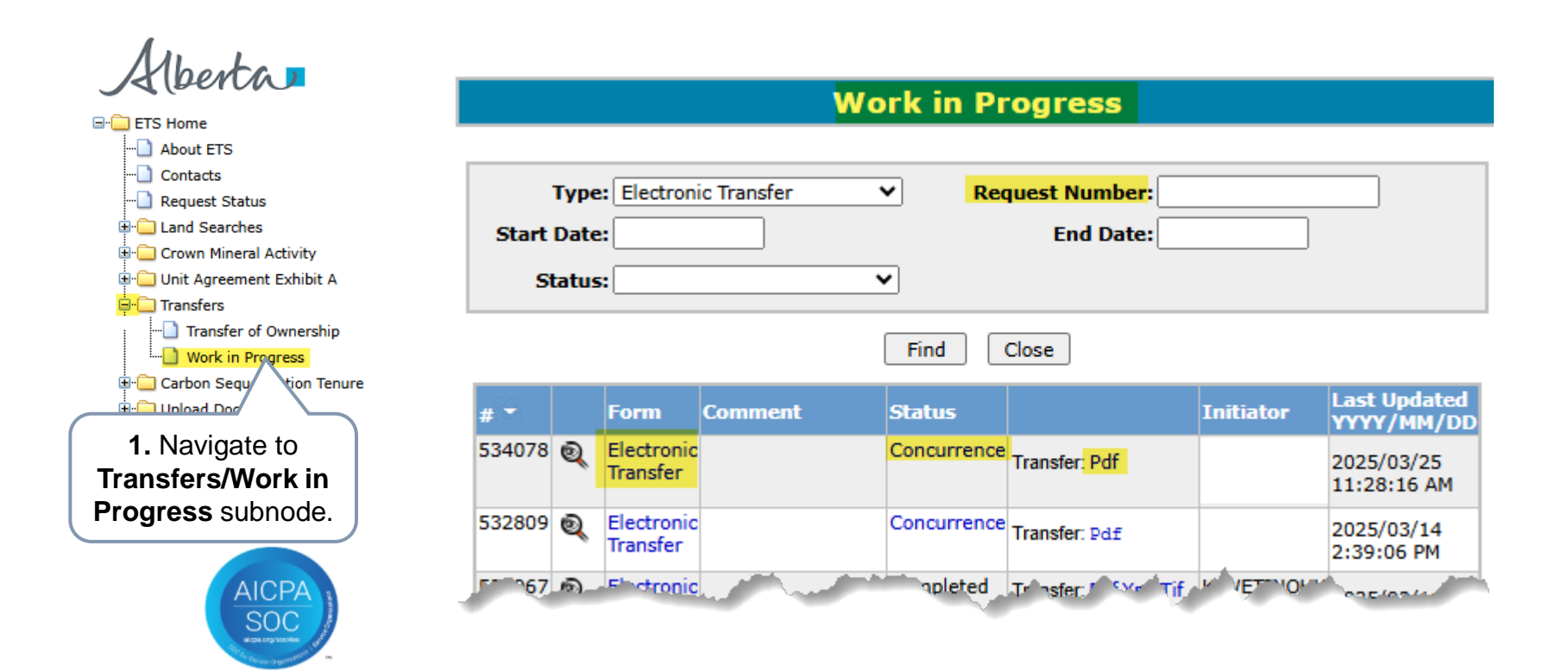

berta

1. Enter the Request

**Government of Alberta** 

### CONCURRENCE

The concurrer receives an email notification requesting to login to ETS to concur a specific request. If the creator of the request is the New Lessee, then the Current Lessee will concur and vice versa.

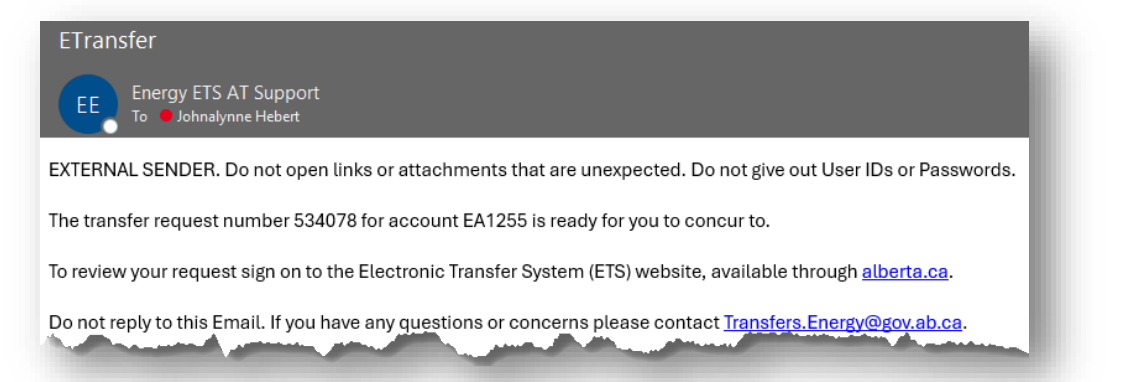

Login to ETS and navigate to Transfer/Work in Progress subnode.

| Work in Progress                                                                                                    |   |                                |         |  |                       | Nui<br>the    | Number quoted from the email notification. |                                                         |  |
|----------------------------------------------------------------------------------------------------|---|--------------------------------|---------|--|-----------------------|---------------|--------------------------------------------|---------------------------------------------------------|--|
| Type: Electronic Transfer   Request Number: 534078     Start Date:   End Date:     Status:   2. Click Find.     Find   Cloc     Find   Cloc     application and concur. |   |                                |         |  |                       |               |                                            |                                                         |  |
| # 👻<br>534078                                                                                                    | Q | Form<br>Electronic<br>Transfer | Comment |  | Status<br>Concurrence | Transfer: Pdf | Initiator                                  | Last Updated<br>YYYY/MM/DD<br>2025/03/25<br>11:28:16 AM |  |
| Page                                                                                                    | 1 |                                |         |  |                       |               | T                                          |                                                         |  |

Aberta

#### **Government of Alberta**

### SUBMIT CONCURRENCE DECISION

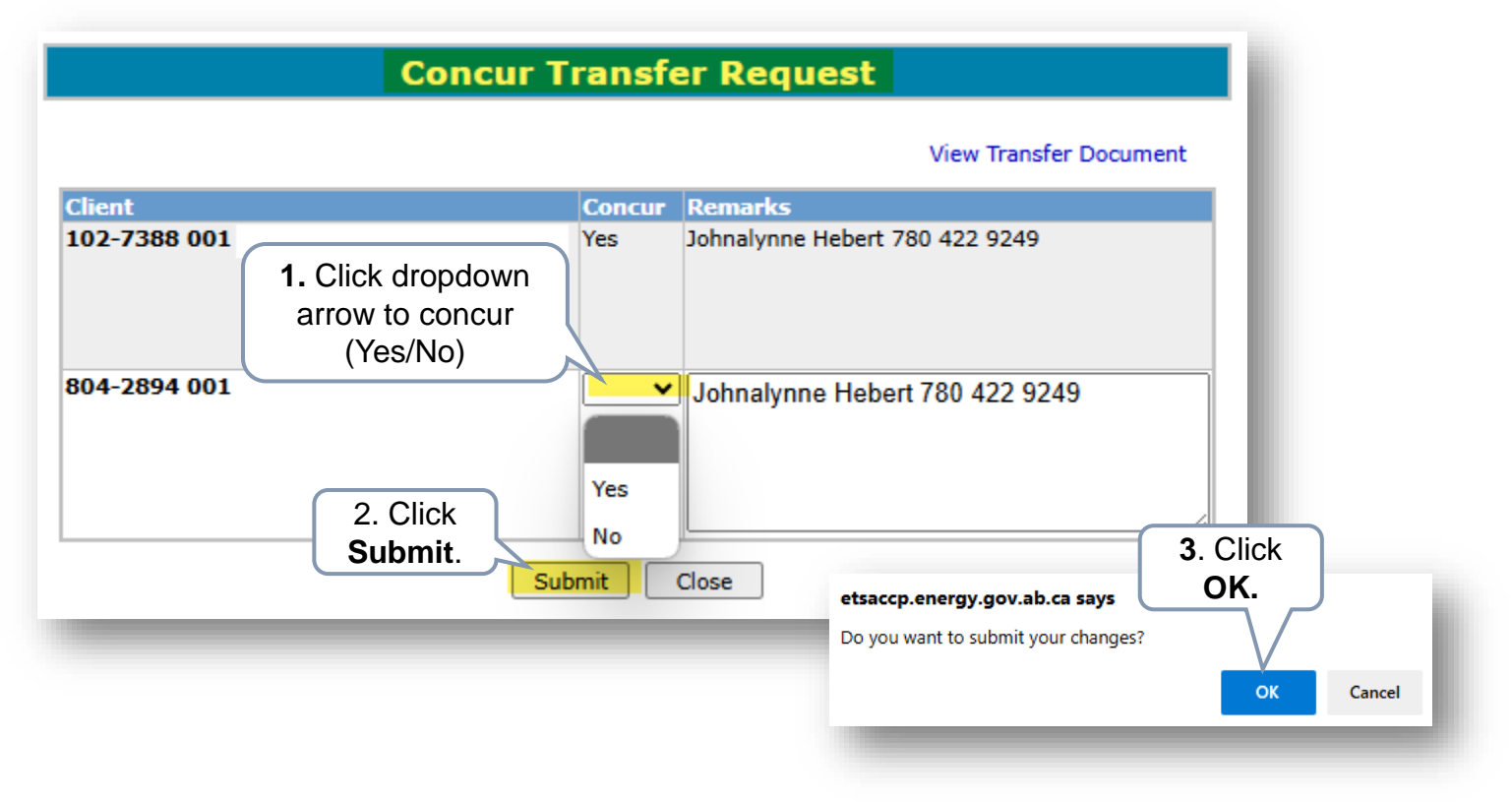

When the concurrer submits the concurrence decision, this will submit the application.

If the concurrence decision is No, the application is rejected and the creator is notified via email notification.

Aberta

#### **Government of Alberta**

### **RETRIEVE DOCUMENTS**

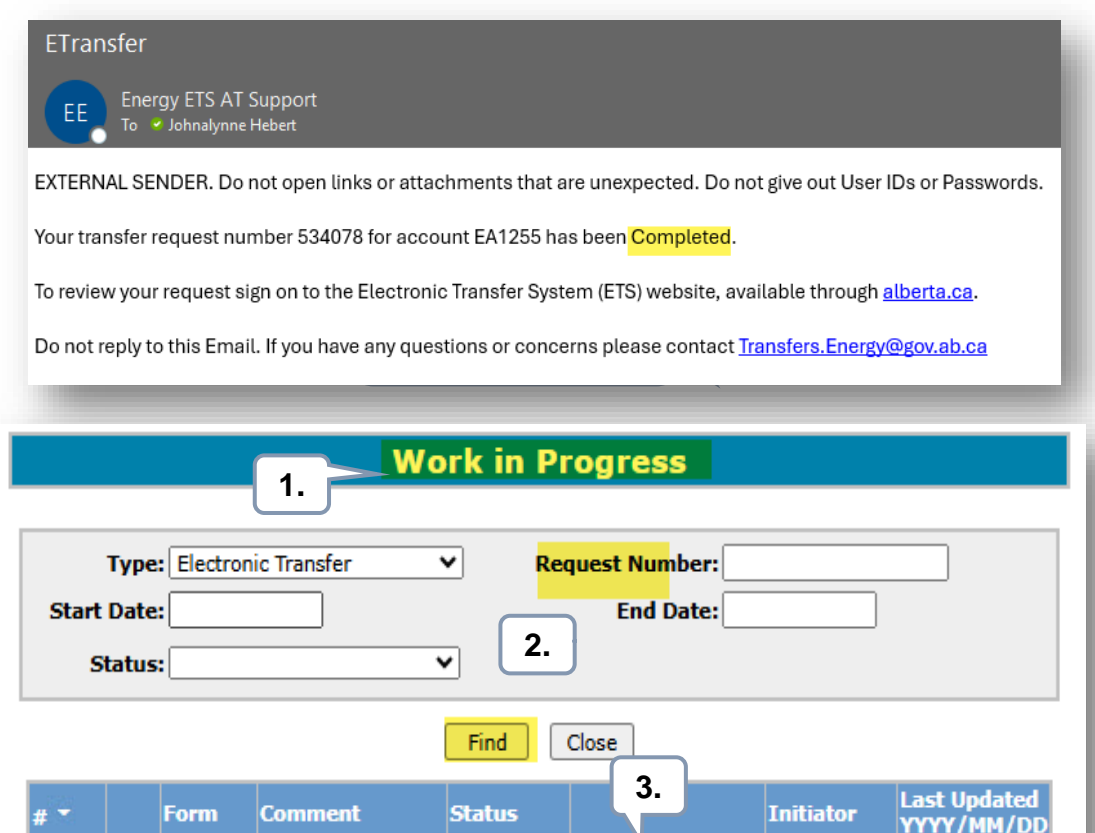

Completed

Completed

Transfer: Pdf Xml Tif

Transfer: Pdf Xml Tif

MOR:

MOR:

Concurrence Transfer: Pdf

Pdf Xml Tif

Pdf Xml Tif

2025/03/28

5:00:05 AM

2025/03/14

2:39:06 PM

2025/02/11

5:00:19 AM

An email notification is sent to the creator when the transfer request is successfully completed.

- 1. Login to ETS and navigate to Transfer/Work in Progress subnode.
- 2. Enter the **Request Number** from the email notification or click **Find** (this will display all requests).
- Retrieve the documents (Transfer and/or Memorandum of Registration (MOR) by the version available, i.e. pdf, xml or tif.

534078 🕘

532809 🕘

530967 🕘

Electronic

Electronic

Electronic

Transfer

Transfer

Transfer

berta

**Government of Alberta** 

Congratulations!

You have completed the Transfer of Pore Space Lease Lessee Online Training Course

If you have any comments or questions on this training course, please forward them to: <u>energy.sequestrationhelpdesk@gov.ab.ca</u>